# **Request Letter Access**

#### Slide 1 of 21 - Request Letter Access

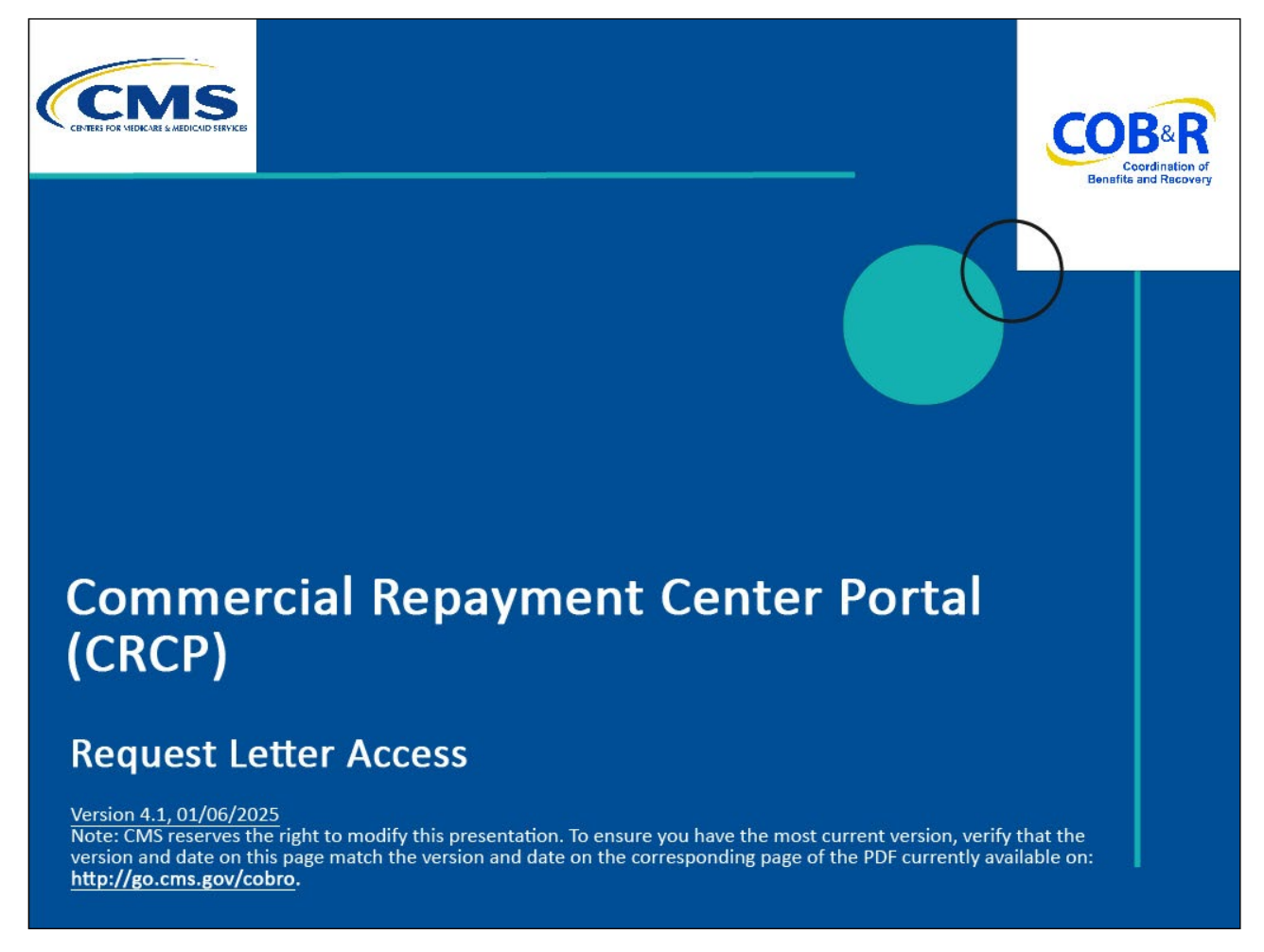

#### **Slide notes**

Welcome to the Commercial Repayment Center Portal (CRCP) Request Letter Access course.

### Slide 2 of 21 - Disclaimer

# Disclaimer

While all information in this document is believed to be correct at the time of writing, this Computer Based Training (CBT) is for educational purposes only and does not constitute official Centers for Medicare & Medicaid Services (CMS) instructions. All affected entities are responsible for following the instructions in the CRCP User Guide found under the *Reference Materials* menu at the following link: https://www.cob.cms.hhs.gov/CRCP/.

### Slide notes

While all information in this document is believed to be correct at the time of writing, this Computer Based Training (CBT) is for educational purposes only and does not constitute official Centers for Medicare & Medicaid Services (CMS) instructions.

All affected entities are responsible for following the instructions in the CRCP User Guide found under the Reference Materials menu at the following link: <u>CMS CRCP Website</u>.

### Slide 3 of 21 - Course Overview

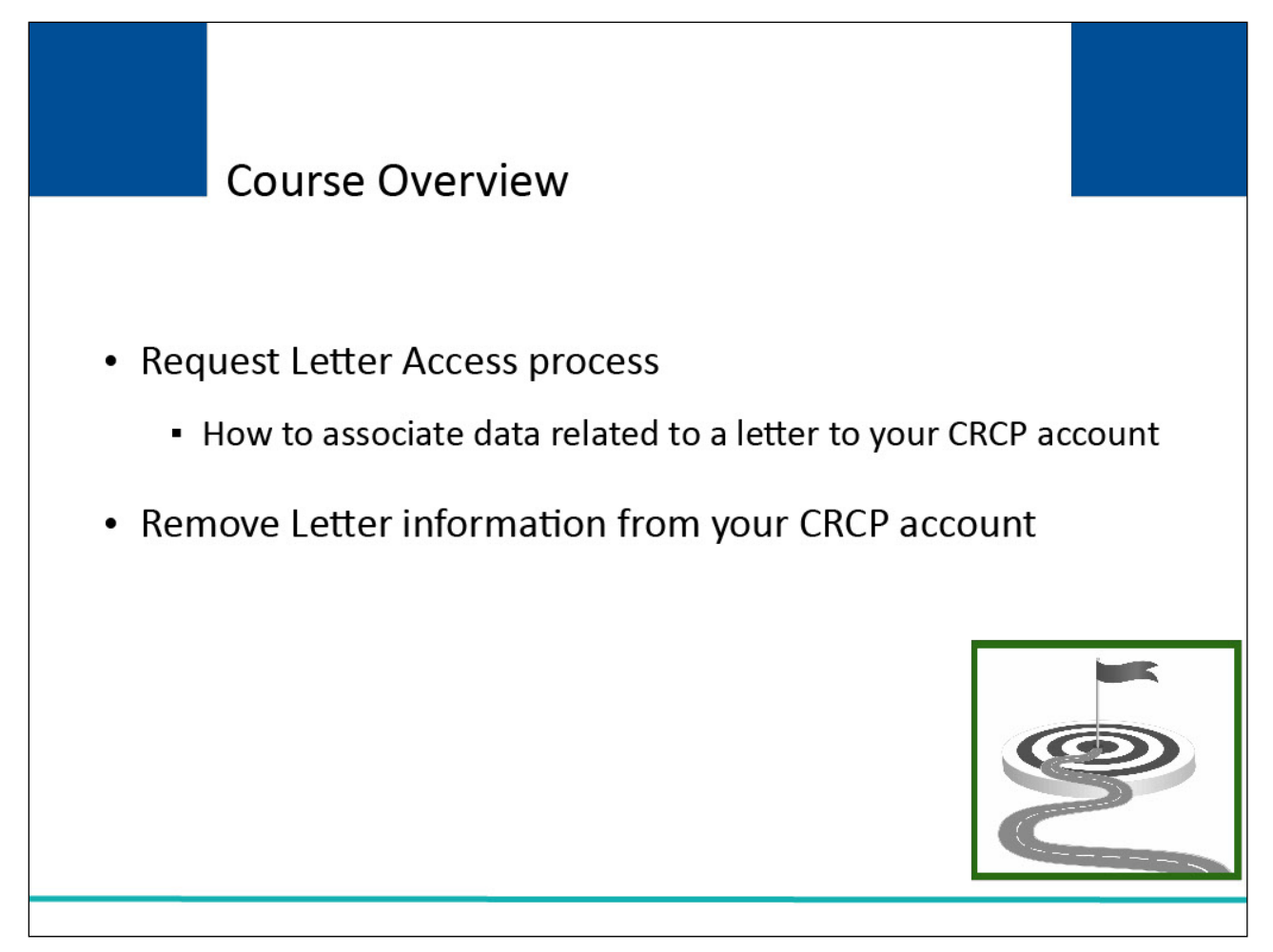

### Slide notes

This course will explain how to use the Request Letter Access process to associate data related to a letter to your CRCP account.

This course will also explain how to remove letter information that was incorrectly associated to your CRCP account.

### Slide 4 of 21 - Request Letter Access

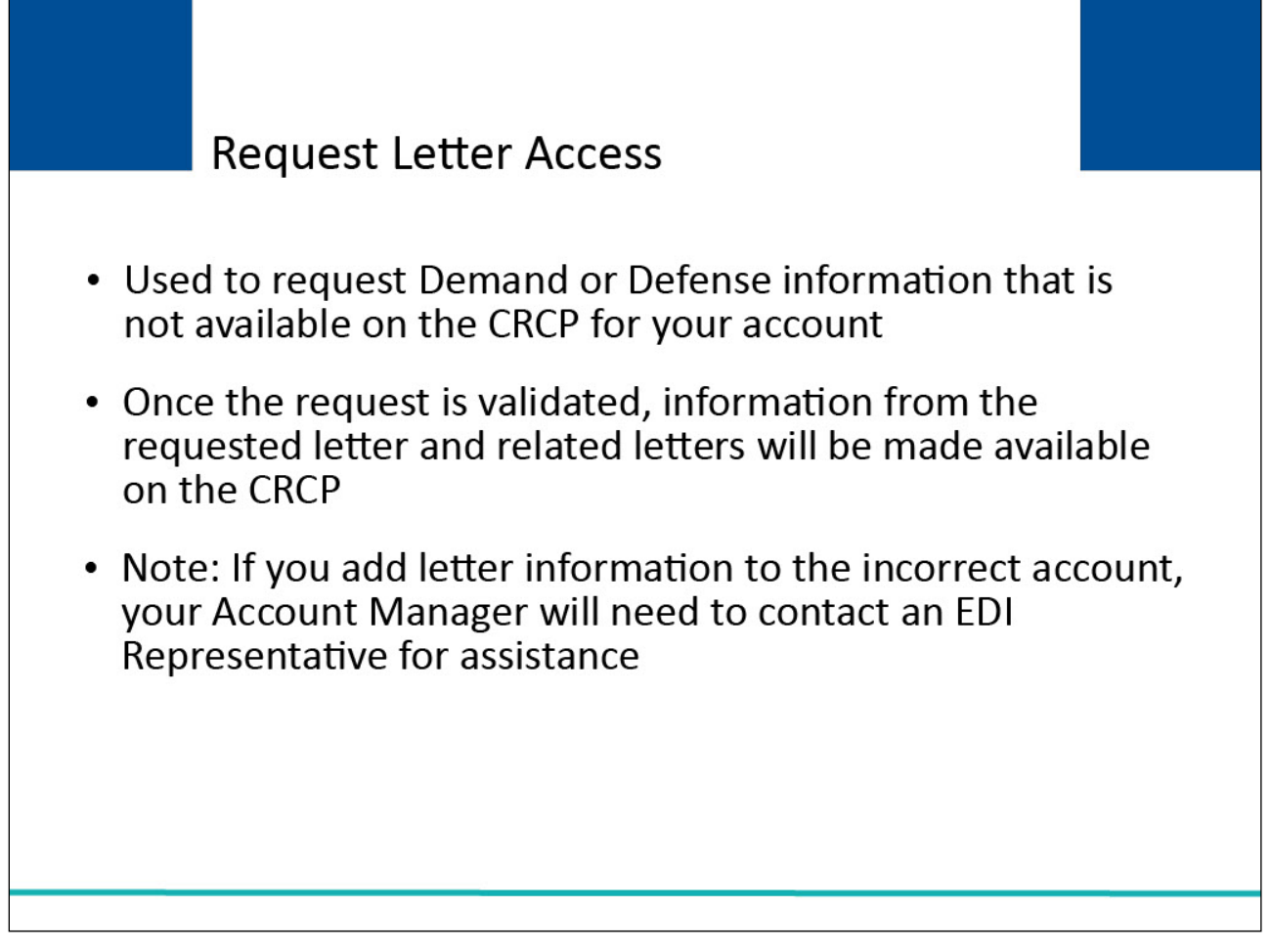

### Slide notes

The CRCP associates information related to letters you have received from the Commercial Repayment Center (CRC) to your Account ID as part of the initial New Registration (PIN Request) and Account Setup process.

If you cannot find information for a Demand or Defense letter on your CRCP account, you can request access to this data via the Request Letter Access process.

Once the CRCP validates your request, information from the requested letter, as well as information from all related letters, will be available on the CRCP.

Note: If you mistakenly associate letter information to the incorrect account, your Account Manager will need to contact an Electronic Data Interchange (EDI) Representative to disassociate the information.

### Slide 5 of 21 - Request Letter Access

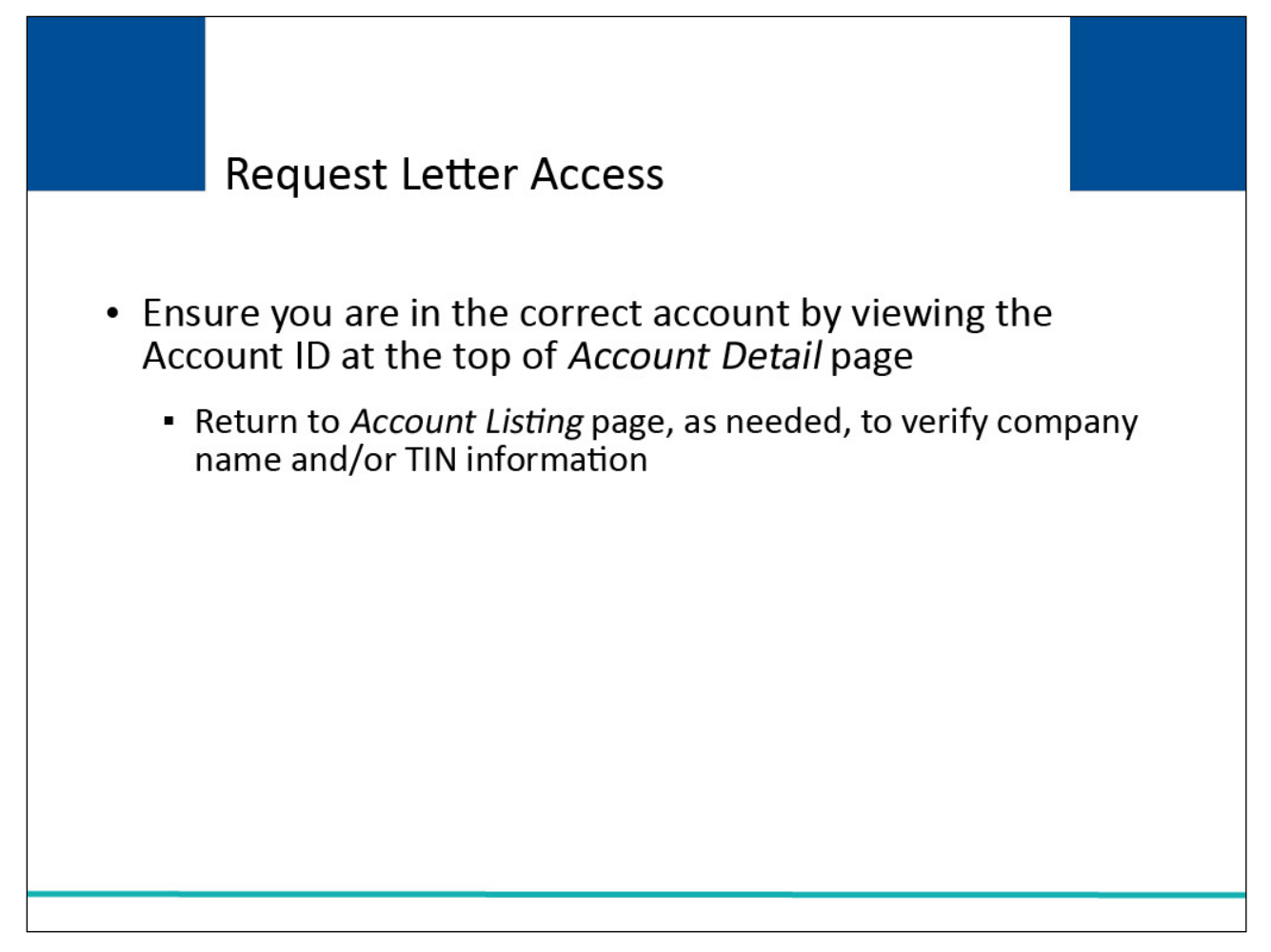

### Slide notes

Before requesting letter access, first ensure that you are in the correct CRCP account (i.e., if you are associated to more than one account).

The Account ID is listed at the top of the Account Detail page.

From this page, click Previous to return to the Account Listing page where you can verify the company name and or Tax Identification Number (TIN) information.

# Slide 6 of 21 - Login Warning Page

|                                  | Login Warning                                                                                                    |
|----------------------------------|----------------------------------------------------------------------------------------------------|
| UI<br>Th<br>sy<br>or             | NAUTHORIZED ACCESS TO THIS COMPUTER SYSTEM IS PROHIBITED BY LAW<br>his warning banner provides privacy and security notices consistent with applicable federal laws, directives, and other federal guidance for accessing this Government<br>rstem, which includes (1) this computer network, (2) all computers connected to this network, and (3) all devices and storage media attached to this network or to a compute<br>n this network.                                                                                                    |
| Th                               | nis system is provided for Government authorized use only.                                                                                                    |
| U                                | nauthorized or improper use of this system is prohibited and may result in disciplinary action and/or civil and criminal penalties.                                                                                                    |
| Pe                               | ersonal use of social media and networking sites on this system is limited as to not interfere with official work duties and is subject to monitoring.                                                                                                    |
| By                               | y using this system, you understand and consent to the following:                                                                                                    |
|                                  | ne Government may monitor, record, and audit your system usage, including usage of personal devices and email systems for official duties or to conduct HHS business.<br>nerefore, you have no reasonable expectation of privacy regarding any communication or data transiting or stored on this system. At any time, and for any lawful Governme<br>urpose, the government may monitor, intercept, and search and seize any communication or data transiting or stored on this system.                                                                                                    |
| Ar                               | ny communication or data transiting or stored on this system may be disclosed or used for any lawful Government purpose.                                                                                                    |
| Pr                               | rivacy Act Statement                                                                                                    |
| Th<br>co<br>fo<br>th<br>co<br>ac | he collection of this information is authorized by Section 1862(b) of the Social Security Act (codified at 42 U.S.C 1395y(b)) (see also 42, C.F.R. 411.24). The information<br>pliected will be used to identify and recover past conditional and mistaken Medicare primary payments and to prevent Medicare from making mistaken payments in the futur<br>r those Medicare Secondary Payer situations that continue to exist. The Privacy Act (5 U.S.C. 552a(b)), as amended, prohibits the disclosure of information maintained by<br>e Centers for Medicare & Medicaid Services (CMS) in a system of records to third parties, unless the beneficiary provides a written request or explicit written<br>onsent/authorization for a party to receive such information. Where the beneficiary provides written consent/proof of representation, CMS will permit authorized parties to<br>ccess requisite information. |
| A                                | ttestation of Information                                                                                                    |
| Th                               | he information provided is complete, truthful, accurate, and meets all requirements set forth to use this process.                                                                                                    |
| LC                               | OG OFF IMMEDIATELY if you do not agree to the conditions stated in this warning.                                                                                                    |
|                                  | Decline I Accept                                                                                                    |

### Slide notes

To log into the CRCP, access the following link: <u>CMS CRCP Website</u>. The Login Warning page will appear. After reviewing the user agreement, click I Accept to access the CRCP login page.

### Slide 7 of 21 - Account Detail

| Account Detail                                                                                                    |                                                                                                    | 🥐 Quic                                                                                                    |
|----------------------------------------------------------------------------------------------------|----------------------------------------------------------------------------------------------------|----------------------------------------------------------------------------------------------------|
| /ou have selected Account ID: 11111111 - CIGNA                                                                                   | 4                                                                                                    |                                                                                                    |
| nformation associated to this Account ID will be presented<br>rovided on this page.                                              | on applicable pages in the Commercial Repayment Cent                                                                  | er Portal. You may access these pages using the link                                                                       |
| f you would like to access a different Account ID, click Pre                                                                     | vious or Home. When the Account Listing page displays,                                                                | select the Account ID you would like to access.                                                                            |
| Available Actions                                                                                                    |                                                                                                    |                                                                                                    |
| To view demands/case information or to<br>submit defense documentation, click this link:                                         | To search for a case associated to this<br>Account ID, click this link:                                               | To request access to information related to a<br>letter that is not yet associated to this Account<br>ID, click this link: |
| Demand Listing                                                                                                    | Case Search                                                                                                    | Request Letter Access                                                                                                    |
| To request/update paperless preferences for<br>this account, click this link:                                                    | To view/print "Go Paperless" letter notification<br>e-mails and letters, click this link:                             | To view all cases that have an Accounts<br>Receivable amount greater than zero, click<br>this link:                        |
| Go Paperless                                                                                                    | Letter Notifications                                                                                                  | Open Debt Report                                                                                                    |
| o remove access related to a letter associated to this Acc<br>lecovery Center (BCRC) and provide them with key inform<br>revious | ount ID, the Account Manager for this Account must conta<br>nation from the letter that should be removed. EDI Repres | ct an EDI Representative at the Benefits Coordinatio<br>entatives can be reached at: (646) 458-6740.                       |
| CMS/HHS Vulneral                                                                                                    | bility Disclosure Policy   Privacy Policy   User Agreement                                                            | Adobe Acrobat                                                                                                    |
|                                                                                                    |                                                                                                    |                                                                                                    |

### Slide notes

Once you login and access the CRCP, from the Account Detail page, select the Demand Listing link.

Note: The Open Debt Report, Go Paperless, and Letter Notifications hyperlinks and associated text is only available for Account Managers.

### Slide 8 of 21 - Demand Listing Page

| Demand                                                                               | Listing                                                                                                    | ad in the sent three months that                                                                                                    | ad an Ibia nana Ta anarah fara                                                                                                    | an Damand Law                                  | ina ID, including – d                                                                                | amond that here he                                    | -                |
|--------------------------------------------------------------------------------------|----------------------------------------------------------------------------------------------------|----------------------------------------------------------------------------------------------------|----------------------------------------------------------------------------------------------------|------------------------------------------------|----------------------------------------------------------------------------------------------------|-------------------------------------------------------|------------------|
| enter your cri                                                                       | iteria and then click <b>Search</b> .                                                                                                    | ed in the past three months are liste                                                                                                    | ed on this page. To search for a                                                                                                    | any Demand Let                                 | ter ID, including a de                                                                               | emand that has be                                     | en ciosec        |
| Demand Le                                                                            | tter ID :                                                                                                    |                                                                                                    | Demand Letter ID                                                                                                    | ) Search Hint                                  |                                                                                                    |                                                       |                  |
| Demand Le                                                                            | tter Sent Date From:                                                                                                    |                                                                                                    | (MM/DD/YYYY)                                                                                                    |                                                |                                                                                                    |                                                       |                  |
| Demand Le                                                                            | tter Sent Date To:                                                                                                    |                                                                                                    | (MM/DD/YYYY) F                                                                                                    | From and To Date                               | e Search Hint                                                                                        | Search                                                | Clear            |
| Demand Let<br>You may viev<br>letter. If you r                                       | ters Issued to Companies A<br>v a list of Beneficiaries/Case I<br>need additional information re                                                                                                    | ssociated with Account ID: 1111<br>D's included in a Demand Letter as<br>garding a demand that has been re                                                                                                    | 11 😡<br>s long as the Status is Open. T<br>asolved/closed, please contact                                                                                                    | To view this list, c<br>t the Commercial       | lick the Demand Le<br>I Repayment Center                                                             | Result<br>atter ID link for the<br>r at 1-855-798-262 | applicable       |
| Demand Let<br>You may viev<br>letter. If you r                                       | ters Issued to Companies A<br>v a list of Beneficiaries/Case I<br>need additional information re                                                                                                    | ssociated with Account ID: 1111<br>D's included in a Demand Letter as<br>garding a demand that has been re<br>D                                                                                                    | 11<br>s long as the Status is Open. T<br>asolved/closed, please contact<br>emand Listing Not Sorted                                                                                                    | To view this list, c<br>t the Commercial       | lick the Demand Le<br>I Repayment Center                                                             | Result<br>atter ID link for the<br>r at 1-855-798-262 | applicable<br>7. |
| Demand Let<br>You may view<br>letter. If you r<br>Viewed                             | ters Issued to Companies A<br>v a list of Beneficiaries/Case I<br>need additional information rej                                                                                                    | Issociated with Account ID: 1111<br>D's included in a Demand Letter as<br>garding a demand that has been re<br>D<br>Number of Cases                                                                                                    | 11<br>s long as the Status is Open. T<br>asolved/closed, please contact<br>emand Listing Not Sorted                                                                                                    | To view this list, c<br>t the Commercial       | click the Demand Le<br>I Repayment Center<br>Demand Status                                           | Result                                                | applicable       |
| Demand Let<br>You may view<br>letter. If you r<br>Viewed<br>Yes                      | ters Issued to Companies A v a list of Beneficiaries/Case I need additional information rep  Company Demand Letter ID 86123455                                                                                                    | Issociated with Account ID: 1111<br>D's included in a Demand Letter as<br>garding a demand that has been re<br>D<br>Number of Cases                                                                                                    | 11  Solved/closed, please contact emand Listing Not Sorted  Center Date 04/13/2014                                                                                                    | To view this list, c<br>t the Commercial<br>\$ | click the Demand Le<br>I Repayment Center<br>Demand Status<br>Open                                   | Result                                                | applicable       |
| Demand Let<br>You may view<br>letter. If you r<br>Viewed<br>Yes<br>Yes               | ters Issued to Companies A     va list of Beneficiaries/Case I     tered additional information ref     Demand Letter ID     86123455     86123454     86123454                                                                                                    | In the second second se | 11  Solved/closed, please contact emand Listing Not Sorted  Letter Date 04/13/2014 04/11/2014 04/12014                                                                                                    | To view this list, c<br>t the Commercial<br>\$ | click the Demand Le<br>I Repayment Center<br>Demand Status<br>Open<br>Open                           | Result                                                | applicable       |
| Demand Let<br>You may view<br>letter. If you n<br>Viewed<br>Yes<br>Yes<br>Yes<br>Yes | ters Issued to Companies A     a list of Beneficiaries/Case I     additional information re     bemand Letter ID     86123455     86123454     86123453     86123453     86423462                                                                                                    | ssociated with Account ID: 1111<br>D's included in a Demand Letter as<br>garding a demand that has been re<br>D                                                                                                    | 11         Image: Status is Open. The solved/closed, please contact           emand Listing Not Sorted         Image: Letter Date           04/13/2014         04/13/2014           04/11/2014         04/10/2014           04/10/2014         04/10/2014                              | To view this list, c<br>the Commercial         | click the Demand Le<br>I Repayment Center<br>Demand Status<br>Open<br>Open<br>Open                   | Result                                                | applicable       |
| Demand Let<br>You may view<br>letter. If you n<br>Viewed<br>Yes<br>Yes<br>No         | ters Issued to Companies A     va list of Beneficiaries/Case I     need additional information reg     Demand Letter ID     86123455     86123454     86123453     86123452     86123451                                                                                                    | Issociated with Account ID: 1111 D's included in a Demand Letter as garding a demand that has been re                                                                                                    | 11                                                                                                    | To view this list, c<br>the Commercial         | click the Demand Le<br>Repayment Center<br>Demand Status<br>Open<br>Open<br>Open<br>Open<br>Closed   | Result<br>atter ID link for the<br>r at 1-855-798-262 | applicable<br>7. |
| Demand Let<br>You may view<br>letter. If you n<br>Viewed<br>Yes<br>Yes<br>No         | ters Issued to Companies A       v a list of Beneficiaries/Case I       need additional information reg       bemand Letter ID       86123455       86123454       86123453       86123452       86123451                                                                                                    | In the second second se | 11         9           s long as the Status is Open. T assolved/closed, please contact           remand Listing Not Sorted                                                                                                    | To view this list, c<br>the Commercial<br>♦    | click the Demand Le<br>I Repayment Center<br>Demand Status<br>Open<br>Open<br>Open<br>Open<br>Closed | Result                                                | applicable       |
| Demand Let<br>You may view<br>letter. If you n<br>Viewed<br>Yes<br>Yes<br>Yes<br>No  | ters Issued to Companies A<br>v a list of Beneficiaries/Case I<br>need additional information rej<br>belain the second second second second<br>belain the second second sec | Issociated with Account ID: 1111<br>D's included in a Demand Letter as<br>garding a demand that has been re<br>D<br>Aumber of Cases<br>1<br>1<br>1<br>1<br>1<br>1<br>1<br>1                                                                                                    | 11<br>s long as the Status is Open. T<br>sesolved/closed, please contact            emand Listing Not Sorted<br>etter Date                 04/13/2014               04/13/2014                 04/10/2014               04/09/2014                 04/08/2014               04/08/2014 | To view this list, c<br>t the Commercial       | Click the Demand Le<br>Repayment Center<br>Demand Status<br>Open<br>Open<br>Open<br>Closed           | Result                                                | applicable       |

#### Slide notes

If you are on the Demand Listing page and have confirmed that you are in the correct account, but still cannot find information for a demand, remember that by default, this page lists all unresolved/open demands that were issued in the past 3 months. However, you may use search for older demands.

Use the search function to confirm that the demand you are looking for has not yet been associated to your account.

Note: If the status for the demand letter is closed, you will not be able to view case specific information for the demand. If the demand is open and you are logged in using Multi-Factor Authentication (MFA), you will have the option to view and/or print the demand letter. For more information on MFA, please see the Multi-Factor Authentication CBT.

The Request Letter Access process will not make this information available to you. Contact the CRC at 1-855-798-2627 for additional information regarding a demand that has been closed.

### Slide 9 of 21 - Demand Detail Page

| Demand D                                                                                                    | etail                                                            |                                            |                                                                                    |                                                                                                    |                                                                             |                                                       |                            |                                       |                                                                                      |                                                           | Quick He                                                |
|----------------------------------------------------------------------------------------------------|------------------------------------------------------------------|--------------------------------------------|------------------------------------------------------------------------------------|----------------------------------------------------------------------------------------------------|-----------------------------------------------------------------------------|-------------------------------------------------------|----------------------------|---------------------------------------|--------------------------------------------------------------------------------------|-----------------------------------------------------------|---------------------------------------------------------|
| 'ou have select                                                                                                    | ed Demai                                                         | nd Letter ID:                              | 861236547.                                                                         |                                                                                                    |                                                                             |                                                       |                            |                                       |                                                                                      |                                                           |                                                         |
| The Total Dem                                                                                                    | and Amo                                                          | ount origina                               | ally included or                                                                   | this letter was:                                                                                                    | \$51                                                                        | ,100.45                                               |                            |                                       |                                                                                      |                                                           |                                                         |
| Employer Nan                                                                                                    | ie:                                                              | BLUE CR                                    | OSS                                                                                |                                                                                                    | Ins                                                                         | urer Name:                                            | CIGNA                      |                                       |                                                                                      |                                                           |                                                         |
| Employer TIN                                                                                                    |                                                                  | 12336544                                   |                                                                                    |                                                                                                    | Ins                                                                         | urer TIN:                                             | 223456789                  | 97                                    |                                                                                      |                                                           |                                                         |
| Medicare ID:<br>Beneficiary La                                                                                          | st Name                                                          |                                            |                                                                                    | Medicare ID Se<br>Beneficiary Las                                                                                        | arch Hint<br>t Name Search                                                  | 1 Hint                                                | Search                     |                                       |                                                                                      |                                                           |                                                         |
| Medicare ID:<br>Beneficiary La<br>Case IDs/Benet                                                                        | st Name<br>iciaries I<br>Claim                                   | ncluded in                                 | the Demand Le<br>Beneficiary                                                       | Medicare ID Se<br>Beneficiary Las                                                                                        | arch Hint<br>t Name Searcł<br>Case<br>Demand ♦                              | • Hint                                                | Search                     | •                                     | Treasury<br>Referral                                                                 | Results                                                   | s Returne                                               |
| Medicare ID:<br>Beneficiary La<br>case IDs/Benef<br>Case ID                                                             | st Name<br>iciaries I<br>Claim<br>Count                          | ncluded in<br>Medicare                     | the Demand Le<br>Beneficiary<br>First Name                                         | Medicare ID Se<br>Beneficiary Las<br>etter<br>Beneficiary Last<br>Name                                                   | case<br>Demand ¢<br>Amount                                                  | e Hint<br>Case Status                                 | Search<br>©<br>Date Closed | ¢<br>Case Viewed                      | Treasury<br>Referral<br>Date                                                         | Results<br>Treasury<br>Account<br>Number                  | s Returne<br>Current :<br>of De                         |
| Medicare ID:<br>Beneficiary La<br>Case IDs/Benef<br>Case ID<br>C1234560001                                              | st Name<br>iciaries I<br>Claim<br>Count<br>133                   | Medicare<br>ID                             | the Demand Le<br>Beneficiary<br>First Name<br>Mike                                 | Medicare ID Se<br>Beneficiary Las<br>etter<br>Beneficiary Last &<br>Name<br>Lansing                                      | Case<br>Demand ¢<br>Amount<br>\$4,400.00                                    | e Hint<br>Case Status<br>Open                         | Search<br>Date Closed      | Case Viewed                           | Treasury<br>Referral<br>Date<br>01/22/2019                                           | Results<br>Treasury<br>Account<br>Number<br>2131          | Current :<br>of De<br>Debt Ref<br>to Trea               |
| Medicare ID:<br>Beneficiary La<br>Case IDs/Benef<br>Case ID<br>C1234560001<br>C1234560002                               | st Name<br>iciaries I<br>Claim<br>Count<br>133<br>13             | Medicare<br>ID<br>*****1234A<br>*****2345A | the Demand Le<br>Beneficiary<br>First Name<br>Mike<br>John                         | Medicare ID Se<br>Beneficiary Las<br>etter<br>Beneficiary Last ¢<br>Name<br>Lansing<br>Bosely                            | Case<br>Demand ¢<br>Amount<br>\$15,400.00                                   | e Hint<br>Case Status<br>Open<br>Open                 | Search<br>Date Closed      | Case Viewed<br>No<br>No               | Treasury<br>Referral<br>Date                                                         | Results<br>Treasury<br>Account<br>Number<br>2131          | Current<br>of De<br>Debt Re<br>to Trea                  |
| Medicare ID:<br>Beneficiary La<br>Case IDs/Benef<br>Case ID<br>C1234560002<br>C1234560002<br>C1234560003                | st Name<br>iciaries I<br>Claim<br>Count<br>133<br>13<br>63       |                                            | the Demand Le<br>Beneficiary<br>First Name<br>Mike<br>John<br>Elizabeth            | Medicare ID Se<br>Beneficiary Las<br>etter<br>Beneficiary Last &<br>Name<br>Lansing<br>Bosely<br>Florence                | Case<br>Demand ¢<br>Amount<br>\$4,400.00<br>\$15,400.00<br>\$16,900.00      | e Hint<br>Case Status<br>Open<br>Open<br>Open         | Search<br>Date Closed      | Case Viewed<br>No<br>No<br>Yes        | Treasury           Referral           Date           01/22/2019           02/27/2019 | Results<br>Account<br>Number<br>2131<br>A2562             | s Returne<br>Current 3<br>of De<br>Debt Ref<br>to Treat |
| Medicare ID:<br>Beneficiary La<br>Case IDs/Benet<br>Case ID<br>C1234560002<br>C1234560002<br>C1234560003<br>C1234560004 | st Name<br>iciaries I<br>Claim<br>Count<br>133<br>13<br>63<br>23 |                                            | the Demand Le<br>Beneficiary<br>First Name<br>Mike<br>John<br>Elizabeth<br>Frances | Medicare ID Se<br>Beneficiary Las<br>etter<br>Beneficiary Last •<br>Name<br>Lansing<br>Bosely<br>Florence<br>Christobell | Case<br>Demand <b>•</b><br>Amount<br>\$15,400.00<br>\$16,900.00<br>\$400.00 | e Hint<br>Case Status<br>Open<br>Open<br>Open<br>Open | Search<br>Date Closed      | Case Viewed<br>No<br>No<br>Yes<br>Yes | Treasury<br>Referral<br>Date<br>01/22/2019<br>02/27/2019                             | Results<br>Treasury<br>Account<br>Number<br>2131<br>A2502 | Current<br>of De<br>Debt Re<br>to Trea                  |

### Slide notes

Once you click the Demand Letter ID link, the Demand Detail page will appear. The Demand Letter ID and Total Demand Amount originally included on the demand letter are displayed at the top of the page.

The Employer Name, Employer TIN, Insurer Name, and Insurer TIN associated with the Demand Letter ID are also displayed.

This page lists all the beneficiaries included in the demand letter. The number of beneficiaries is displayed in the "Results Returned".

For each beneficiary included in the demand, a masked Medicare ID is displayed along with the Beneficiary Name, original Case Amount, and Case Status.

Note: Additional treasury information has now been added including Treasury Referral Date, Treasury Account Number, and Current Status of Debt.

### Slide 10 of 21 - Submitted Defense Documents Page

| TO Search for a defense docun                                                                                   | neni(s), enter your                          | cinteria and then click t                                                                                        | sedicii.     |                                                                                                    |                        |                                                       |                                                             |      |
|----------------------------------------------------------------------------------------------------|----------------------------------------------|----------------------------------------------------------------------------------------------------|--------------|----------------------------------------------------------------------------------------------------|------------------------|-------------------------------------------------------|-------------------------------------------------------------|------|
| Filename:                                                                                                    |                                              |                                                                                                    |              | Filename Search Hint                                                                                                    | t                      |                                                       |                                                             |      |
| Submitted By:                                                                                                   |                                              |                                                                                                    |              | Submitted By Search                                                                                                    | Hint                   |                                                       |                                                             |      |
| Submitted Date From:                                                                                            |                                              |                                                                                                    |              | (MM/DD/YYYY)                                                                                                    |                        |                                                       |                                                             |      |
| Submitted Date To:                                                                                              |                                              |                                                                                                    |              | (MM/DD/YYYY) From                                                                                                    | n and To Date Se       | arch Hint                                             | Search                                                      |      |
| Case IDs associated with the fil                                                                                | aries who were inc<br>le appears, you m      | ay click the Case ID lini                                                                                        | to see the   | status of submitted defen                                                                                                    | link under the As      | Socialed Denenciaries                                 | column. Once the list                                       | t of |
| Case IDs associated with the fil                                                                                | anes who were ind<br>le appears, you m       | uded in a submitted de<br>ay click the Case ID lini<br>Submitted Date                                            | ubmitted Def | iment, click the view/Hide<br>status of submitted defension<br>fense Documents Not Sorted<br>Submitted By                                                 | link under the Asises. | Associated Beneficialles                              | column. Once the list                                       | t of |
| Case IDs associated with the fil<br>Filename<br>TEST-2.PDF                                                      | anes who were inc<br>le appears, you m<br>¢  | Juded in a submitted de<br>ay click the Case ID lini<br>Submitted Date<br>08/15/2014                             | ubmitted Def | iment, click the View/Hide<br>status of submitted defension<br>iense Documents Not Sorted<br>Submitted By<br>AM254QA                                      | Ink under the Asses.   | Associated B<br>View/H                                | column. Once the list<br>leneficiaries<br>lide <del>▼</del> | t of |
| Case IDs associated with the fil<br>Filename<br>TEST-2.PDF<br>TEST-2.3.PDF                                      | anes who were inc<br>le appears, you m<br>\$ | Iuded in a submitted de<br>ay click the Case ID lini<br>Submitted Date<br>08/15/2014<br>08/15/2014               | ubmitted Def | iment, click the View/Hide<br>status of submitted defension<br>iense Documents Not Sorted<br>Submitted By<br>AM254QA<br>AM111QA                           | Ink under the As       | Associated B<br>View/H<br>View/H                      | column. Once the list<br>leneficiaries<br>lide →            | t of |
| Case IDs associated with the filename<br>TEST-2.PDF<br>TEST-2.3.PDF<br>TEST-2.34.PDF                            | ¢                                            | Juded in a submitted de<br>ay click the Case ID lini<br>Submitted Date<br>08/15/2014<br>08/15/2014<br>08/15/2014 | ubmitted Def | Iment, click the View/Hide<br>estatus of submitted defension<br>iense Documents Not Sorted<br>Submitted By<br>AM254QA<br>AM111QA<br>AM135QA               | €                      | Associated Beneficianes<br>View/H<br>View/H<br>View/H | leneficiaries<br>lide →<br>lide →                           | t of |
| Case IDs associated with the file<br>Filename<br>TEST-2.PDF<br>TEST-2-3.PDF<br>TEST-2-3.4.PDF<br>TEST-2-3.4.PDF | ¢                                            | Iuded in a submitted de<br>ay click the Case ID lini<br>Submitted Date<br>08/15/2014<br>08/15/2014<br>08/15/2014 | ubmitted Def | Innent, click the View/Hide<br>estatus of submitted defension<br>inner Status of Submitted By<br>Submitted By<br>AM254QA<br>AM111QA<br>AM135QA<br>AM555QA | Ink under the Assess.  | Associated Beneficianes<br>View/H<br>View/H<br>View/H | leneficiaries<br>lide ↓<br>lide ↓<br>lide ↓                 | tof  |

### Slide notes

If you are on the Submitted Defense Documents page and cannot find information for a defense you submitted, remember that the Submitted Defense Documents page only lists defense documents that have been submitted through the CRCP.

### Slide 11 of 21 - Account Listing Page

| Account Listing                                                                                     | 1                                                                                                    | 2 Quick Help                                                                                                    |
|----------------------------------------------------------------------------------------------------|----------------------------------------------------------------------------------------------------|----------------------------------------------------------------------------------------------------|
| The Account IDs asso<br>in to "Go Paperless", 1                                                     | ciated to your Login ID are listed on this page. Account IDs with a green leaf (ø<br>hese accounts receive letter notification emails instead of mailed letters. You ar                                                                                                    | e Multi-Factor Authentication                                                                                                    |
| responsible for viewin                                                                              | all correspondence on the CRCP for "Go Paperless" accounts. Select the Acco                                                                                                    | unt ID you                                                                                                    |
| associated to an Acco                                                                               | unt ID, click the corresponding View TINs Listing link.                                                                                                    | Status: Initial Process<br>Next Step: Getting Started                                                                                                    |
| •                                                                                                   | Multi-Factor Authentication<br>CRCP users may request access to view unmasked Medicare beneficiary<br>(PII). Individuals requesting this access must complete the ID Proofing an<br>will display as a link under the Multi-Factor Authentication box. You will cli<br>successfully completed this process your status will be changed to Compl<br>During the ID Proofing process, you will be asked to provide current perso<br>outside entity). This information will not be stored on the CRCP. This proc | Protected Health Information (PHI)/Personally Identifiable Information<br>d Multi-Factor Authentication (MFA) process. The status of your request<br>ck this link to progress through the required steps. Once you have<br>ete.<br>unal information to confirm your identity with Experian Credit Services (an<br>ess will not impact your credit score. |
| use MFA services, you<br>juire you to download<br>in ID on the MSPRP. Y<br>u will be able to activa | I will be required to register a Factor as a method of receiving a security token/p<br>and install a specific app onto the mobile device you will use to receive your sec<br>you may have only one Active Factor per Factor Type.<br>e the factor after the Next Step link has changed to Factor Required. To begin                                                                                                    | ush notification to access the MSPRP application. Certain Factors will<br>urity token. After the Factor registration, you will activate the factor for your<br>the ID Proofing process, click the Next Step: Getting Started link.                                                                                                    |
|                                                                                                    | Company Name                                                                                                    | Associated TINs                                                                                                    |
| Account ID                                                                                          |                                                                                                    |                                                                                                    |
| Account ID                                                                                          | CIGNA                                                                                                    | View TINs Listing                                                                                                    |

#### Slide notes

After you have confirmed that the letter you need to view has not yet been associated to the desired account, begin the request letter access process, by first logging into the CRCP at the following link: <u>CMS CRCP Website</u>. After a successful login, the Account Listing page will appear.

The Account Listing page lists the accounts associated to your Login ID. Select the Account ID link for the account you want to associate the letter data to.

### Slide 12 of 21 - Account Detail Page

| Home User Options - Account Settings - Abo                                               | out This Site - CMS Links - How To R                                                      | Leference Materials - Contact Us Log off                                                                                   |
|------------------------------------------------------------------------------------------|-------------------------------------------------------------------------------------------|----------------------------------------------------------------------------------------------------|
| Account Detail                                                                           |                                                                                           | 🕜 Quick He                                                                                                    |
| You have selected Account ID: 11111111 - CIGNA                                           | 4                                                                                         |                                                                                                    |
| Information associated to this Account ID will be presented                              | I on applicable pages in the Commercial Repayment Cent                                    | er Portal. You may access these pages using the links                                                                      |
| provided on this page.                                                                   | wigue or Home. When the Account Listing page displays                                     | select the Account ID you would like to access                                                                             |
| If you would like to access a different Account ID, click Pre                            | would be nome. When the Account Listing page displays,                                    | select the Account ID you would like to access.                                                                            |
| Available Actions                                                                        |                                                                                           |                                                                                                    |
| To view demands/case information or to<br>submit defense documentation, click this link: | To search for a case associated to this<br>Account ID, click this link:                   | To request access to information related to a<br>letter that is not yet associated to this Account<br>ID, click this link: |
| Demand Listing                                                                           | Case Search                                                                               | Request Letter Access                                                                                                    |
| To request/update paperless preferences for<br>this account, click this link:            | To view/print "Go Paperless" letter notification<br>e-mails and letters, click this link: | To view all cases that have an Accounts<br>Receivable amount greater than zero, click<br>this link:                        |
| <u>Go Paperless</u>                                                                      | Letter Notifications                                                                      | Open Debt Report                                                                                                    |
| To remove access related to a letter associated to this Acc                              | ount ID, the Account Manager for this Account must conta                                  | ct an EDI Representative at the Benefits Coordination                                                                      |
| Recovery Center (BCRC) and provide them with key inform                                  | nation from the letter that should be removed. EDI Repres                                 | entatives can be reached at: (646) 458-6740.                                                                               |

### Slide notes

The Account Detail page will appear. Click the Request Letter Access link.

Note: The Open Debt Report, Go Paperless, and Letter Notifications hyperlinks and associated text are only available for Account Managers.

### Slide 13 of 21 - Request Letter Access Page

| Request Letter Access                                                                                                    | Quick Help                                                                                                    |
|----------------------------------------------------------------------------------------------------|----------------------------------------------------------------------------------------------------|
| , may submit a request to associate data related to a Demand or Defense letter you received<br>the portal for this Account ID. To associate this data, enter the information requested on this r                                                           | from the Commercial Repayment Center (CRC) that is not currently availab<br>vace and click Continue.                                                                                                  |
| ce validated, information from the requested letter, as well as information from all related lette<br>count ID. The Tax Identification Number (TIN) will be associated to this account and will have<br>count Detail page without submitting your request. | rs will be available on the Demand Listing and other applicable pages for the the same "Go Paperless" option as the account. Click Cancel to return to the same "Go Paperless" option as the account. |
| Letter Information                                                                                                    |                                                                                                    |
| Enter and re-enter the Letter ID from the letter you want to access: Entry Hint                                                                                                    |                                                                                                    |
| *Letter ID:                                                                                                    |                                                                                                    |
| "Re-enter Letter ID:                                                                                                    |                                                                                                    |
| *Tax Identification Number                                                                                                    |                                                                                                    |
| Select the type of letter you are using to associate information to your account an Hint     O Defense Letter - Enter the Case ID:                                                                                                    | d provide the required key piece of data for that letter type: Entry                                                                                                    |
| O Demand Letter - Enter the Total Debt Due printed on the letter:                                                                                                    | \$                                                                                                    |
|                                                                                                    |                                                                                                    |
| Cancel                                                                                                    |                                                                                                    |
| Cancel Continue CMS/HHS Vulnerability Disclosure Policy   Privacy Pol                                                                                                    | icy   User Agreement   Adobe Acrobat                                                                                                    |

#### Slide notes

The CRCP will display the Request Letter Access page. You will use this page to submit your request. All fields designated with an asterisk are required.

Enter and re-enter the Letter ID for the letter that is not currently available on your account. The Letter ID is a number that begins with '86'.

This number can be found in the upper left corner of the Defense or Demand letter in the "Regarding" section.

You must enter all numbers when you are keying the Letter ID on this page. Spaces and special characters are not allowed.

Note: The Request Letter Access page has now been updated to include the Tax Identification Number (TIN) as an additional matching criterion.

### Slide 14 of 21 - Request Letter Access Page

| Request Letter Access                                                                                                    | Quick Help                                                                                                    |
|----------------------------------------------------------------------------------------------------|----------------------------------------------------------------------------------------------------|
| You may submit a request to associate data related to a Demand or Defense letter you received<br>on the portal for this Account ID. To associate this data, enter the information requested on this j                                                             | from the Commercial Repayment Center (CRC) that is not currently available<br>age and click Continue.                                                               |
| Once validated, information from the requested letter, as well as information from all related letter<br>account ID. The Tax Identification Number (TIN) will be associated to this account and will have<br>account Detail page without submitting your request. | ers will be available on the Demand Listing and other applicable pages for this the same "Go Paperless" option as the account. Click <b>Cancel</b> to return to the |
| Letter Information                                                                                                    |                                                                                                    |
| Enter and re-enter the Letter ID from the letter you want to access: Entry Hint                                                                                                    |                                                                                                    |
| *Letter ID:                                                                                                    |                                                                                                    |
| *Re-enter Letter ID:                                                                                                    |                                                                                                    |
| *Tax Identification Number                                                                                                    |                                                                                                    |
| Hint O Defense Letter - Enter the Case ID:                                                                                                    |                                                                                                    |
| O Demand Letter - Enter the Total Debt Due printed on the letter:                                                                                                    | s                                                                                                    |
| Cancel Continue                                                                                                    |                                                                                                    |
| CMS/HHS Vulnerability Disclosure Policy   Privacy Po                                                                                                    | licy   User Agreement   Adobe Acrobat                                                                                                    |
|                                                                                                    |                                                                                                    |

### **Slide notes**

Next, select the type of letter (Defense or Demand) you want to access. Finally, include the required key piece of information for that letter type.

You can locate this information at the top of each letter in the "Regarding" section.

If you are using a Defense Letter, enter the Case ID. If the Case ID begins with a 'C', include this character when you key in the Case ID.

For a Demand Letter, enter the Total Debt Due printed on the letter. Enter the dollar amount in the Dollars field and the two-digit cents amount in the Cents field. Do not enter the dollar symbol or the decimal.

After all required information has been entered, click Continue.

Note: If at any point during the Request Letter Access process you wish to stop, click Cancel.

Once clicked, entered information will NOT be saved, the Request Letter Access process will be halted, and you will be returned to the Account Detail page.

### Slide 15 of 21 - Validation

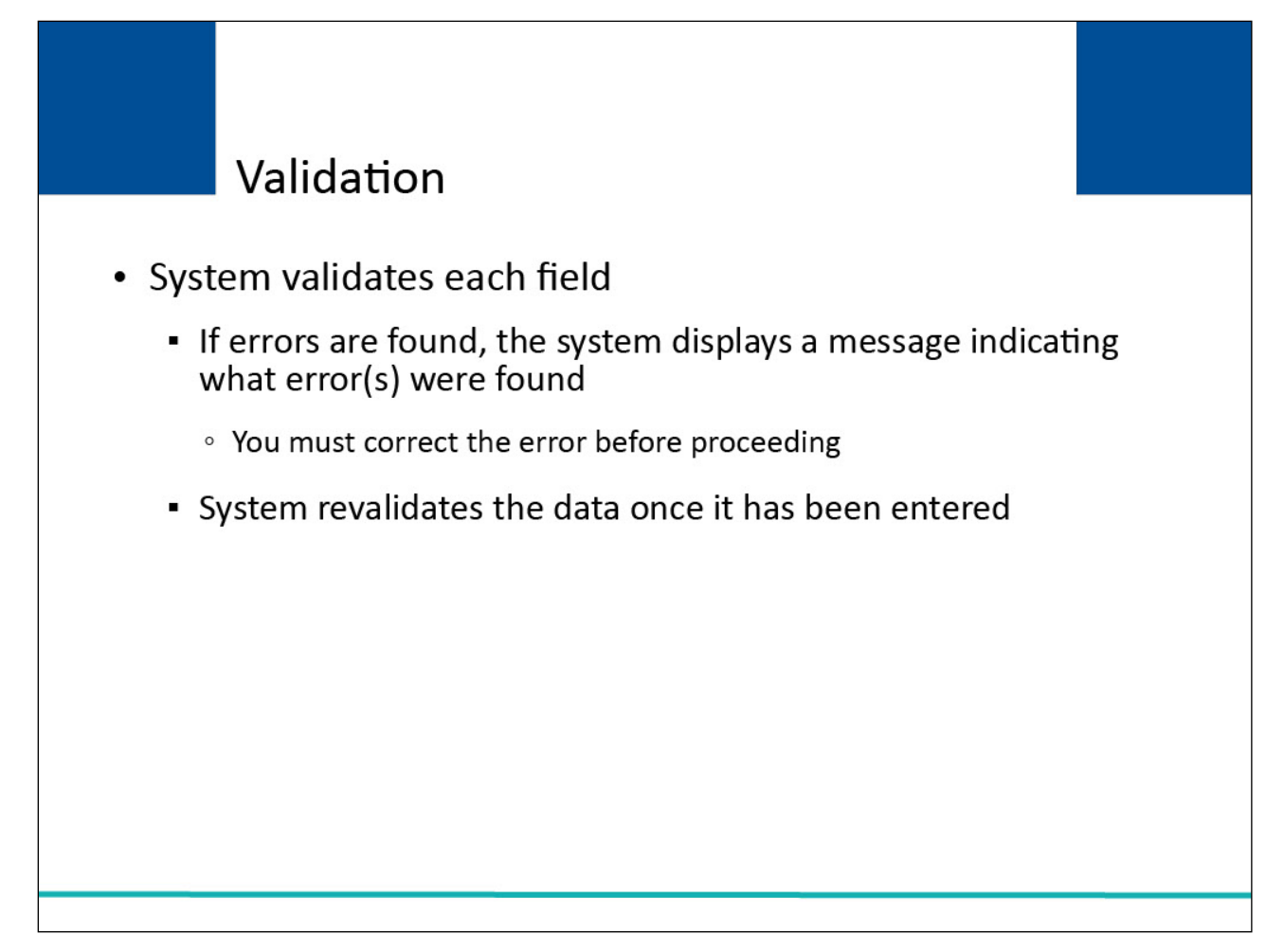

### Slide notes

The system will validate each field for accuracy. If errors are found, the system will display applicable error messages on the screen indicating what error condition or conditions was or were found.

When errors are discovered, you must correct the error before the system allows you to proceed. Once the data has been corrected, the system will revalidate all data that has been entered.

| Request Letter Access Ve                                                             | erification 😮 Quick I                                                                                                    |
|--------------------------------------------------------------------------------------|----------------------------------------------------------------------------------------------------|
| The Employer and Insurer information dis<br>account information and that you wish to | splayed on this page is associated to the Letter ID you requested on the previous page. Please confirm that this information matches y<br>continue requesting access to this letter and, in turn, all cases linked to this letter. Click Continue to proceed. |
| f this information does not match your ac<br>report that you have received the lette | ccount, and you do not wish to associate the Letter ID to your account, please click Cancel and contact the CRC at (855) 798-2627 tr in error.                                                                                                    |
| Letter ID:                                                                           | 86778445                                                                                                    |
| Tax Identification Number (TIN):                                                     | 386216995                                                                                                    |
| Employer Associated to Letter ID:                                                    | IRON WORKERS' HEALTH FUND OF EAS                                                                                                    |
| Insurer Associated to Letter ID:                                                     | BCBSM                                                                                                    |
| Account ID:                                                                          | 11111111 - CIGNA                                                                                                    |
| Account Type:                                                                        | Insurer - Insurers and Claims Processing Third Party Administrators (TPAs)                                                                                                    |
| Cancel Continue                                                                      |                                                                                                    |
|                                                                                      | CMS/HHS Vulnerability Disclosure Policy   Privacy Policy   User Agreement   Adobe Acrobat                                                                                                    |
|                                                                                      |                                                                                                    |
|                                                                                      |                                                                                                    |
|                                                                                      |                                                                                                    |
|                                                                                      |                                                                                                    |

### Slide 16 of 21 - Request Letter Access Verification Page

#### Slide notes

If no errors are found on the Request Letter Access page, the Request Letter Access Verification page will appear.

You must click Continue to confirm that you want to associate information from the displayed Letter ID, as well as information from all related letters to the Account ID noted.

### Slide 17 of 21 - No Match

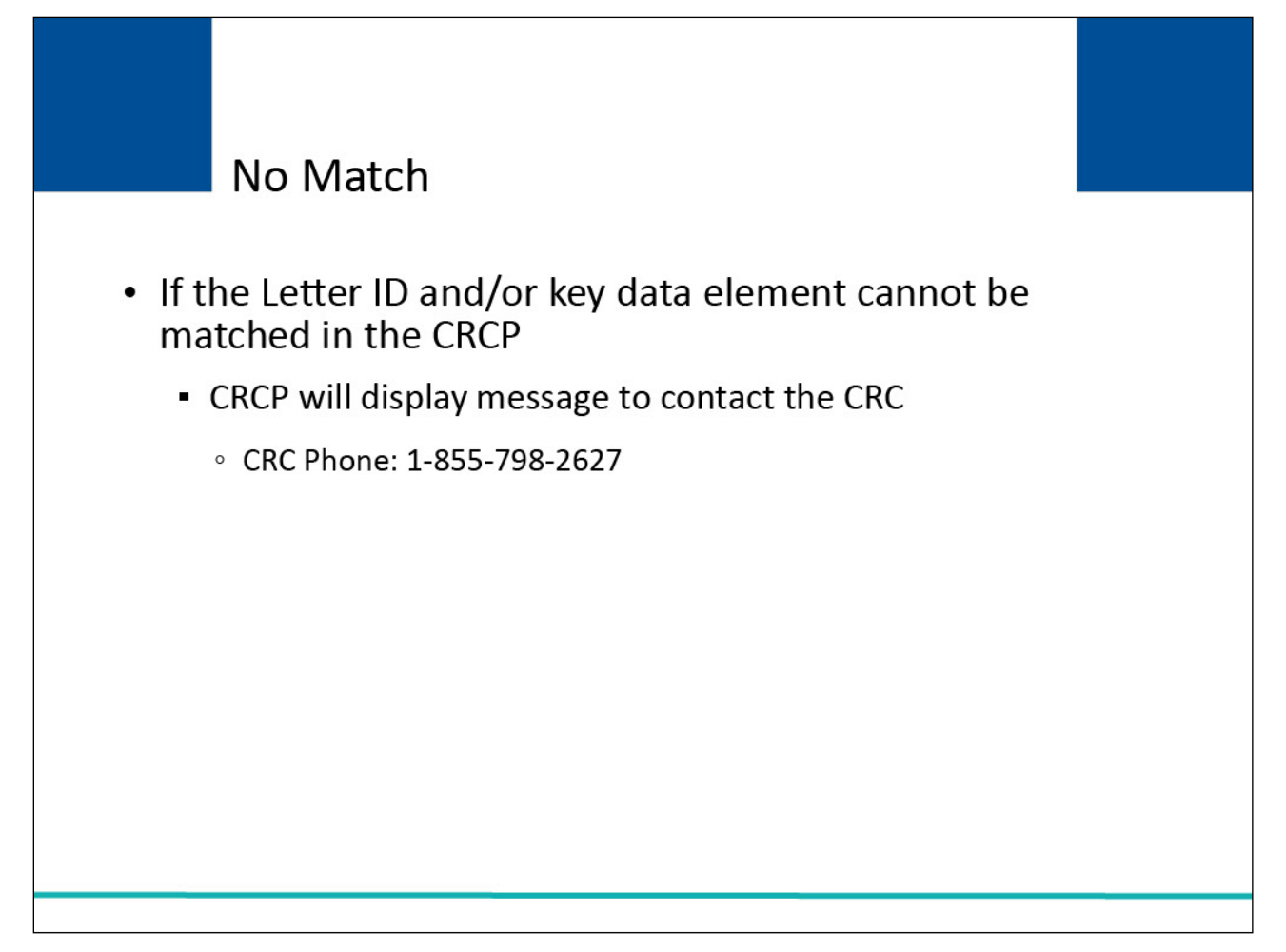

### Slide notes

If the Letter ID and/or key data element entered on the Request Letter Access page cannot be matched to a letter in the CRCP, the CRCP will display a message to contact the CRC. Contact the CRC at 1-855-798-2627 for assistance.

| Request Letter Access C                                                           | Confirmation (2) Quick                                                                                                    |
|-----------------------------------------------------------------------------------|----------------------------------------------------------------------------------------------------|
| You have successfully associated inform<br>information on the Demand Listing page | nation from the displayed Letter ID, as well as information from all related letters, to the Account ID shown on this page. You may view a. |
| Letter ID:                                                                        | 86778445                                                                                                    |
| Tax Identification Number (TIN):                                                  | 386216995                                                                                                    |
| Account ID:                                                                       | 11111111 - CIGNA                                                                                                    |
| Account Type:                                                                     | Insurer - Insurers and Claims Processing Third Party Administrators (TPAs)                                                                  |
| ОК                                                                                |                                                                                                    |
| ОК                                                                                | CMS/HHS Vulnerability Disclosure Policy   Privacy Policy   User Agreement   Adobe Acrobat                                                   |
| ОК                                                                                | CMS/HHS Vulnerability Disclosure Policy   Privacy Policy   User Agreement   Adobe Acrobat                                                   |
| ОК                                                                                | CMS/HHS Vulnerability Disclosure Policy   Privacy Policy   User Agreement   Adobe Acrobat                                                   |

# Slide 18 of 21 - Request Letter Access Confirmation Page

### Slide notes

If the Letter ID and/or key data element entered on the Request Letter Access page are matched to a letter on the CRCP, the Request Letter Access Confirmation page will appear.

You have successfully associated information from the displayed Letter ID, as well as information from all related letters to the Account ID selected.

You may view this information on the Demand Listing page, as applicable.

### Slide 19 of 21 - Course Summary

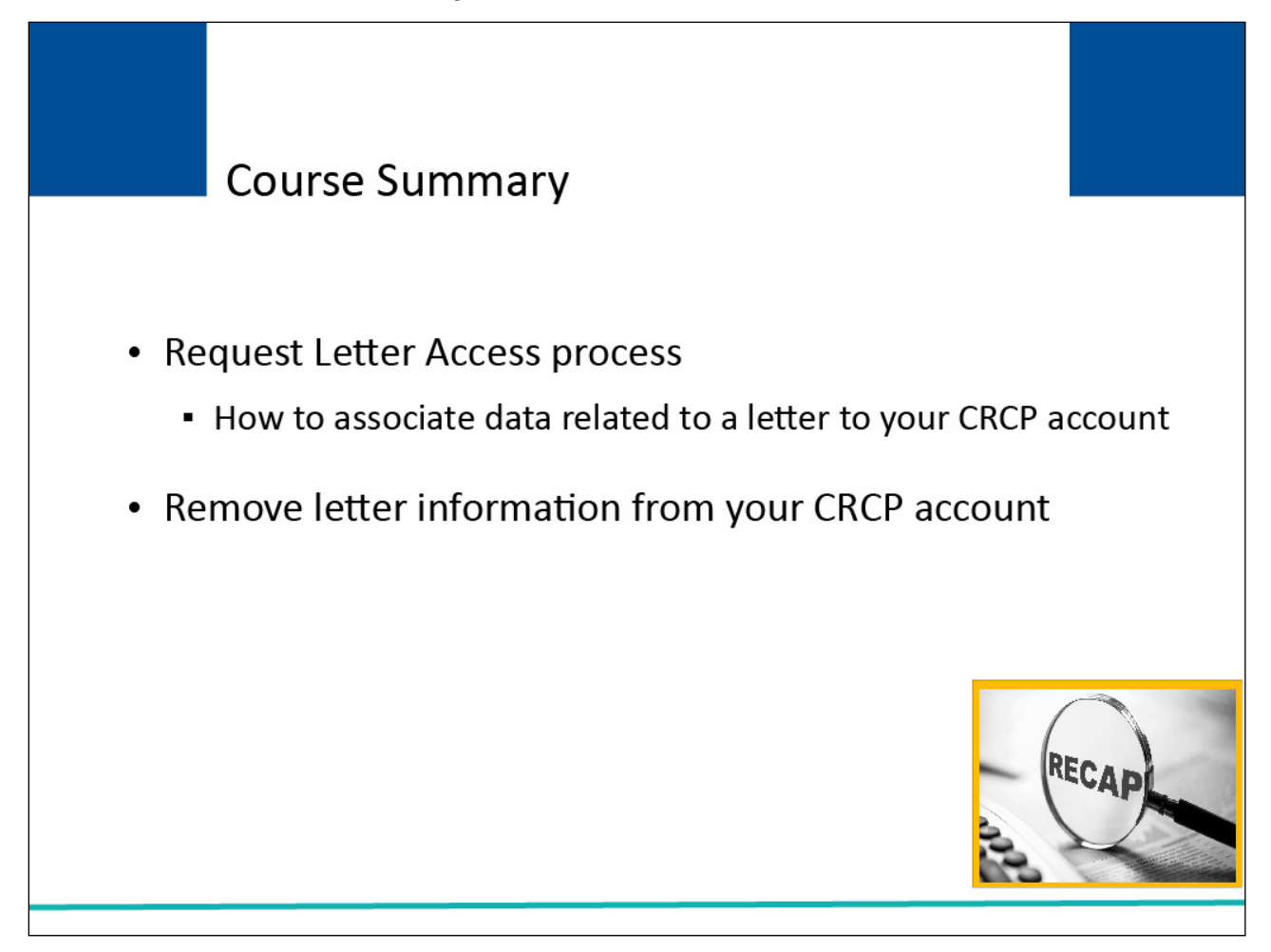

### Slide notes

This course explained how to use the Request Letter Access process to associate data related to a letter to your CRCP account.

This course also explained how to remove letter information that was incorrectly associated to your CRCP account.

### Slide 20 of 21 - Request Letter Access Conclusion

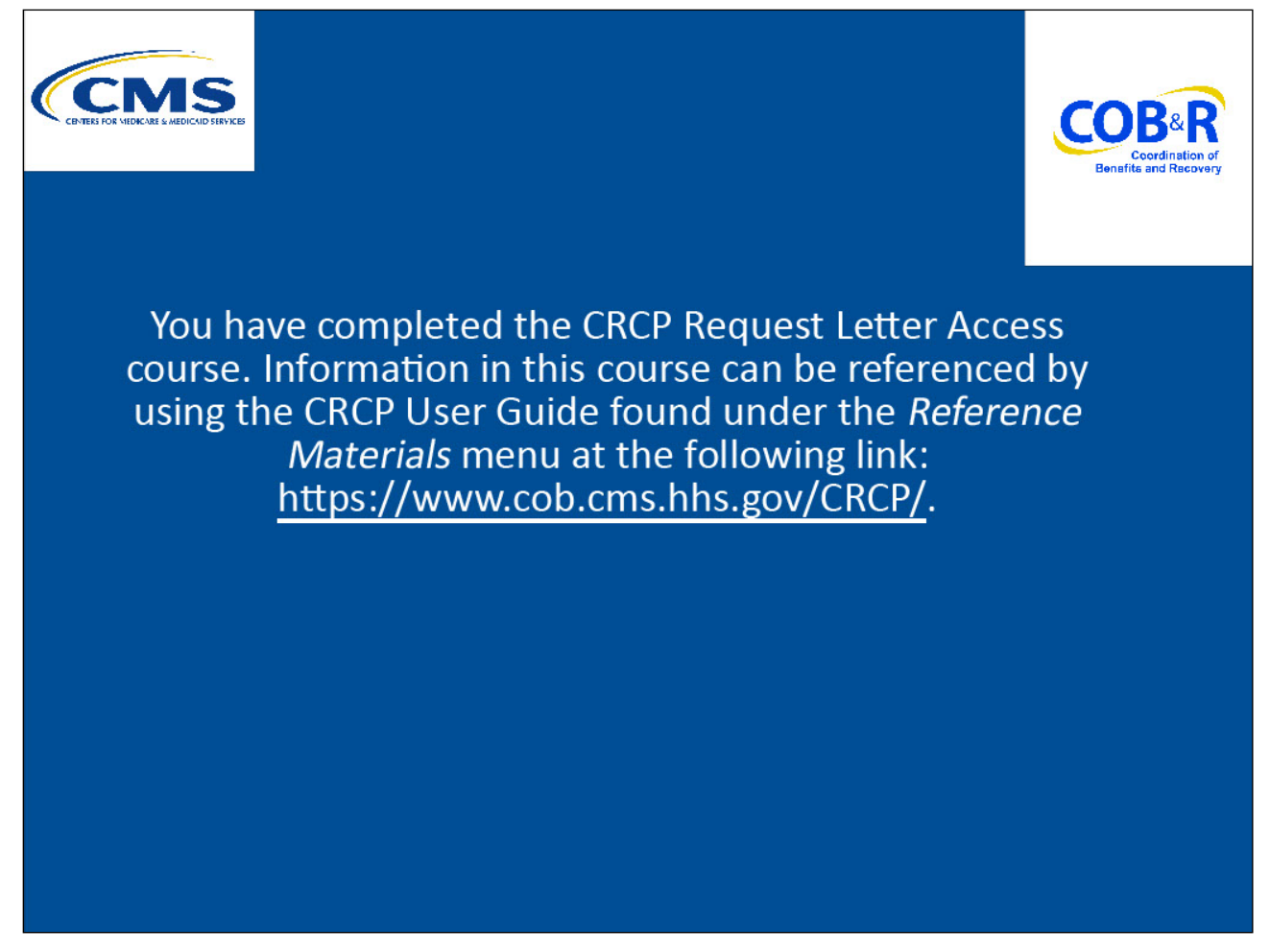

### Slide notes

You have completed the CRCP Request Letter Access course. Information in this course can be referenced by using the CRCP User Guide found under the Reference Materials menu in the following link: <u>CMS CRCP Website</u>.

### Slide 21 of 21 - CRCP Training Survey

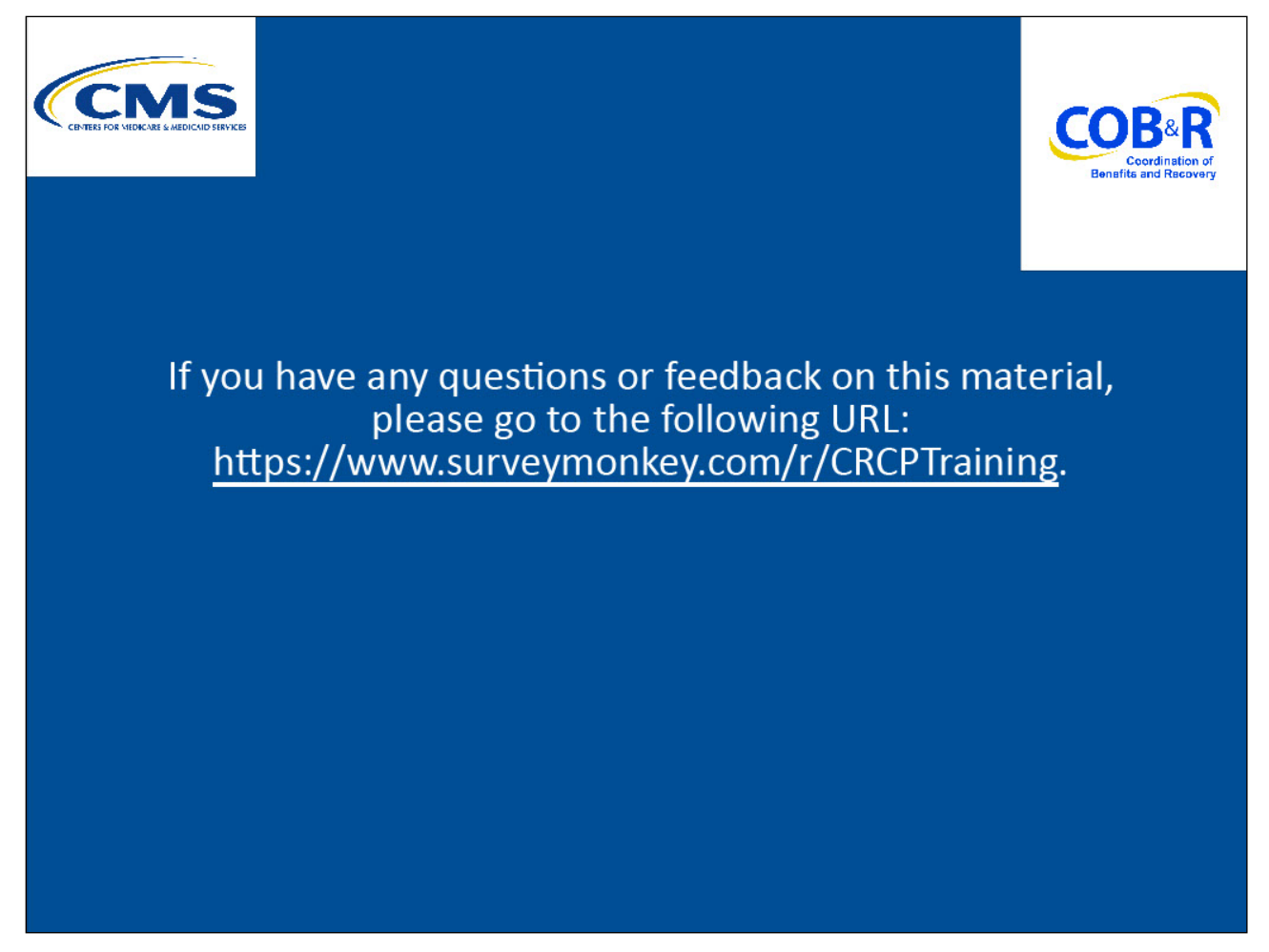

### Slide notes

If you have any questions or feedback on this material, please go to the following URL: <u>CRCP Training</u> <u>Survey</u>.